Copyright © 2017 korean society for the study of local education management All rights reserved.

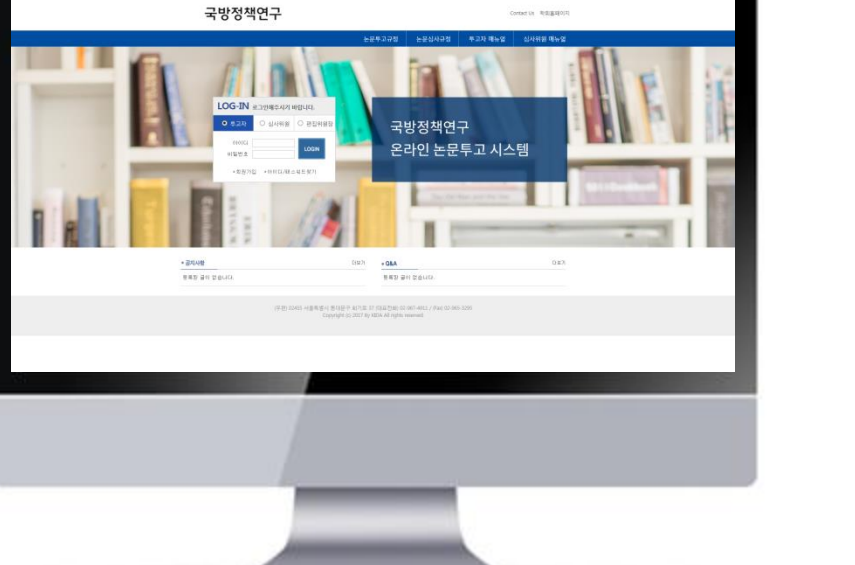

Contact Un Red (#1800)1

# 온라인논문투고시스템 사용자가이드

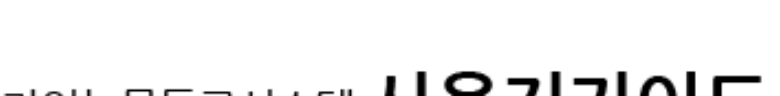

심사위원 매뉴얼

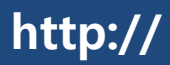

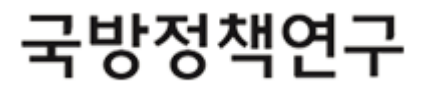

#### 1. 메인화면 설명

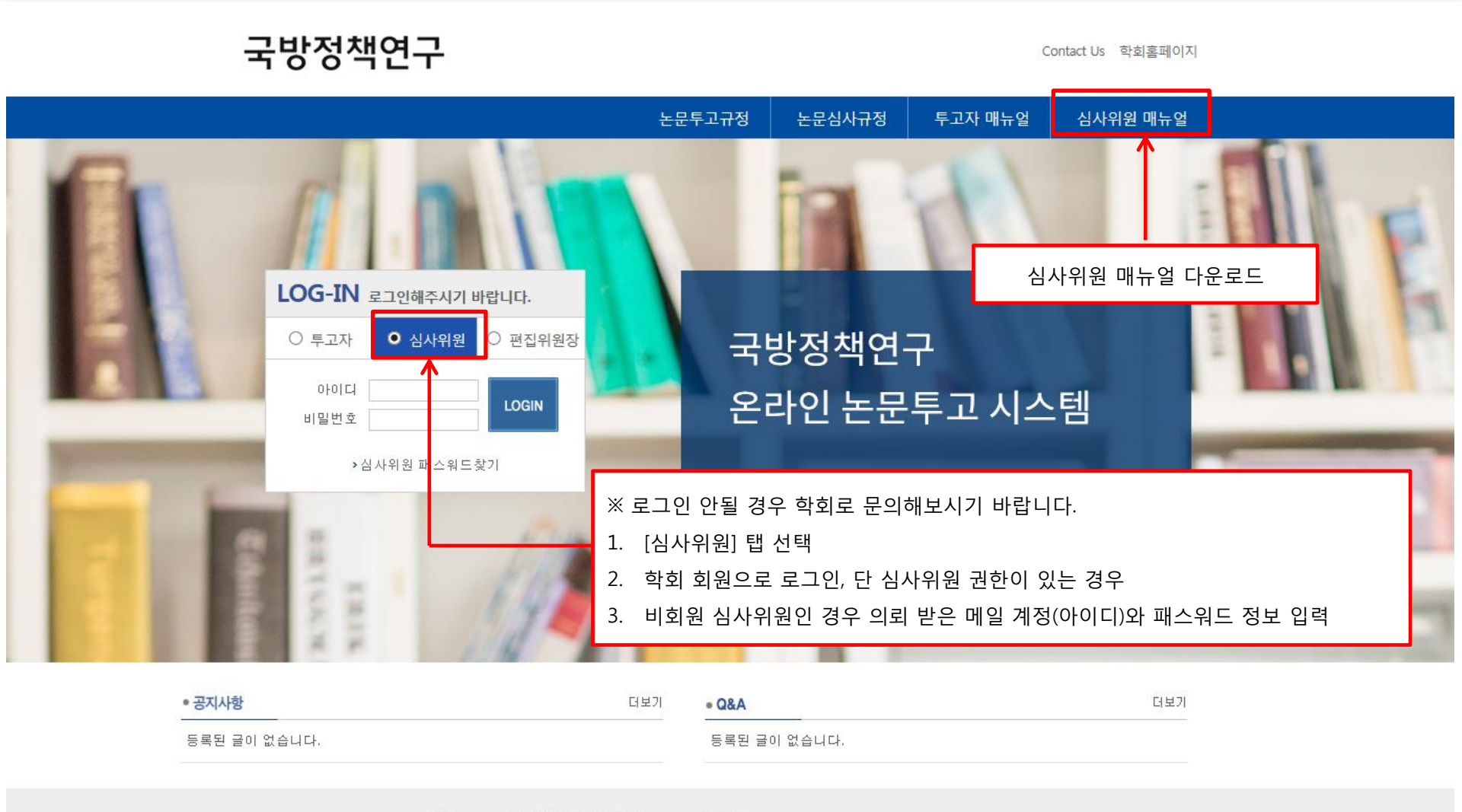

(우편) 02455 서울특별시 동대문구 회기로 37 (대표전화) 02-967-4911 / (Fax) 02-965-3295 Copyright (c) 2017 By KIDA All rights reserved.

#### 2. 심사위원 의뢰 메일

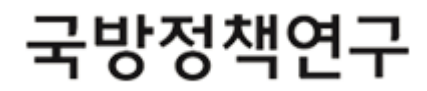

| < 비회원 | 심사위원 의뢰메일 > |
|-------|-------------|
|-------|-------------|

안녕하세요.

편집위원회입니다.

국방정책연구회는 좀 더 수준 높은 학술지 발간을 위하여 해당분야 전문가 3인의 심사위원에게 심사를 의뢰하여 진행하는 전 문가 심 사 (peer review) 제 도를 원칙으로 합니다.

이에 본 학회에 접수된 아래의 논문에 대하며 심사를 부탁드립니다.

논문번호 JDPS-20180516-0020

논문제목 논문투고 테스트입니다.11

공사다망하실 줄 아오나 학술지 수준향상을 통한 학회 발전에 기여하신다는 취지에서 2018.05.31 일까지 온 라인논문투고시스템을 통해 투고 논문에 대한 고견을 보내주시기 부탁드립니다.

혹시 심사가 불가능하시다면 온라인논문투고시스템에 로그인 하셔서 심사불가여부에 체크해주시기 바랍니 다.

온라인논문투고시스템은 아래 승인된 계정으로 로그인하실 수 있습니다.

ID

ΡW

항상 감사합니다.

< 비회원 심사위원 의뢰메일 > 안녕하세요. 편집위원회입니다. 국방정책연구회는 좀 더 수준 높은 학술지 발간을 위하여 해당분야 전문가 3인의 심사위원에게 심사를 의뢰하여 진행하는 전문가 심사 (peer review) 제도를 원칙으로 합니다. 이에 본 학회에 접수된 아래의 논문에 대하여 심사를 부탁드립니다. 논문번호 JDPS-20180516-0020 논문제목 논문투고 테스트입니다.11 공사다망하실 줄 아오나 학술지 수준향상을 통한 학회 발전에 기여하신다는 취지에서 2018.05.31 일까지 온라인논문투고시스템을 통해 투고 논문에 대한 고견을 보내주시기 부탁드립니다. 혹시 심사가 불가능하시다면 온라인논문투고시스템에 로그인 하셔서 심사불가여부에 체크해주시 기 바랍니다. 온라인논문투고시스템은 국방정책연구회 홈페이지에서 사용하시는 계정으로 접속해 주시기 바랍니다. 2018.05.21 kiss26 심사하러 가기 000입니다 1. 비회원 심사위원에 경우 아이디&패스워드 정보가 제공 ※ 패스워드 정보 변경된 정보는 메일로 제공 불가 2. 회원 심사위원에 경우 학회 회원 아이디로 로그인, 최초 패스워드는 비회원과 동일

### 3. 심사위원 회원 정보

### 국방정책연구

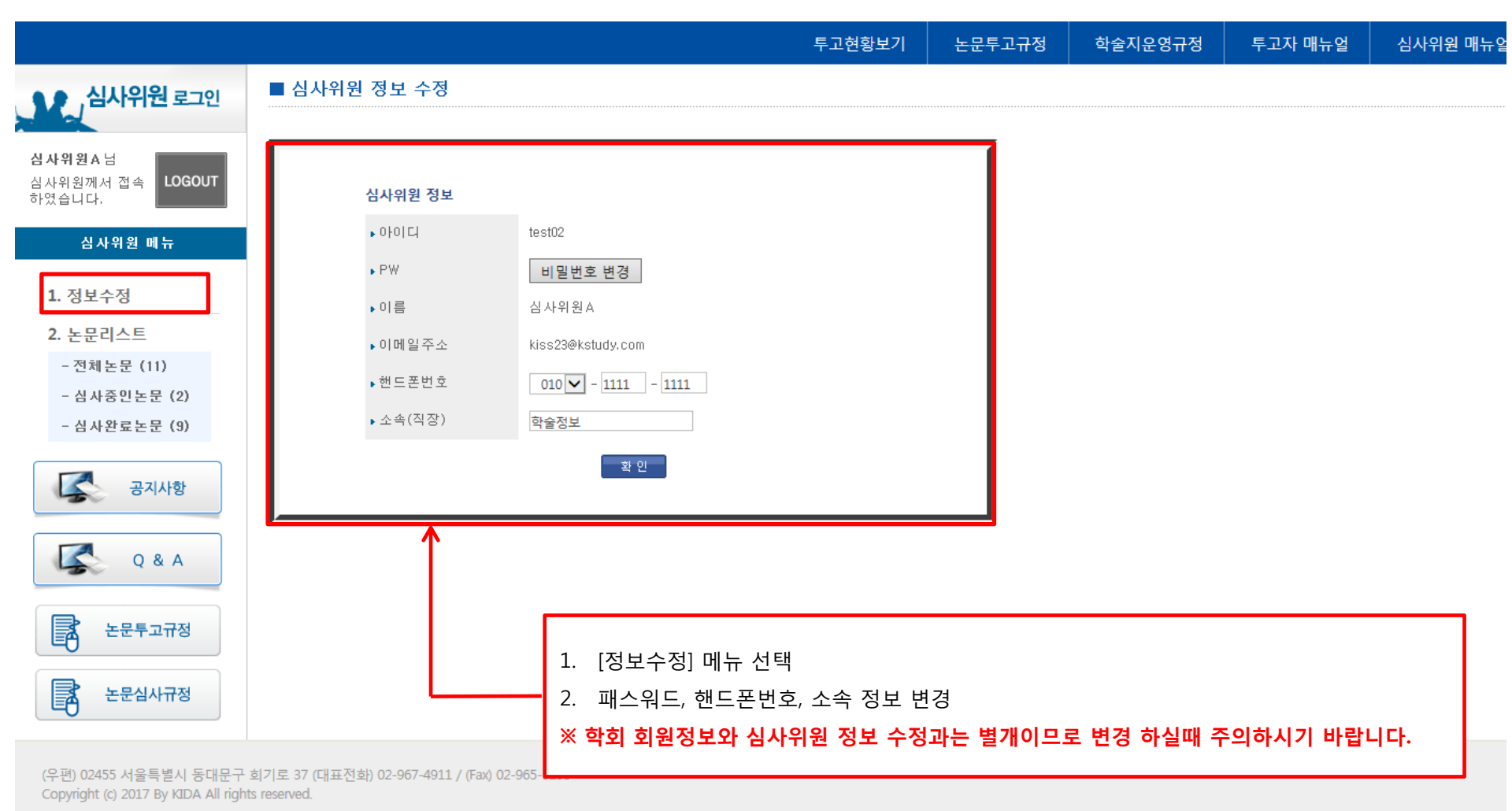

## 4. 심사위원 심사 가능 여부

## 국방정책연구

논문심사규정

|                            |      |                        |            | 투고현황:                          | 보기 논문투  | 고규정 학술지   | 운영규정 투그 | 보자 매뉴얼 | 심사위원 매뉴얼 |
|----------------------------|------|------------------------|------------|--------------------------------|---------|-----------|---------|--------|----------|
| 심사위원 로그인                   | ■전체  | 논문                     |            |                                |         |           |         |        |          |
| 심사위원A님<br>심사위원께서 접속 LOGOUT | 접수번호 |                        | 저스미기       | 검색                             | 귀스      | 친하        | 사고도     | 신니하하   | 사내가누이    |
| 아있습니다.                     | NU   | 접구번호                   | 압구별사       | 제속(축군)                         | 44      | 연광        | 심사가능    | 심사연왕   | 심사가능할    |
| 심사위원 메뉴                    | 11   | JDPS-20180516-<br>0020 | 2018-05-16 | [일반심사]논문투고 테스트입니다.11           | 1차심사    | 투고완료      | YES NO  |        | D-10일    |
| 1 저비스저                     | 10   | JDPS-20180516-<br>0019 | 2018-05-16 | [일반심사]논문투고 테스트입니다.10           | 4차심사    | 수정후채택     | YES     | 심사완료   | 완료       |
| 1. 정보구성                    | 9    | JDPS-20180516-<br>0018 | 2018-05-16 | [일반심사]논문투고 테스트입니다.9            | 1차심사    | 수정후채택     | YE      | 심사완료   | 완료       |
| 2. 논문리스트<br>- 저해도문 (11)    | 8    | JDPS-20180516-<br>0017 | 2018-05-16 | [일반심사]논문투고 테스트입니다.8            | 1차심사    | 채택불가      | YES     | 심사완료   | 완료       |
| - 심사중인논문 (2)               | 7    | JDPS-20180516-<br>0016 | 2018-05-16 | [일반심사]논문투고 테스트입니다.7            | 4차심사    | 수정후채택     | YES     | 심사완료   | 완료       |
| - 심사완료논문 (9)               | 6    | JDPS-20180516-<br>0015 | 2018-05-16 | [일반심사]논문투고 테스트입니다.6            | 3차심사    | 투고완료      | 재심의뤸중   |        | D-6일     |
|                            | 5    | JDPS-20180516-<br>0014 | 2018-05-16 | [일바산자]노무투고 테스트입니다 5            | 1차심사    | 스정승재신     | [VES]   | 신사와류   | 완료       |
| 공지사항                       | 4    | JDPS-20180516-<br>0013 | 2018-05-16 | 1. [전체논문] 메뉴 선택                |         |           |         |        | 완료       |
| Q & A                      | 3    | JDPS-20180516-<br>0012 | 2018-05-16 | 2. 논문 제목 클릭 후 투고 정보(상세 페이지) 확인 |         |           |         |        |          |
|                            | 2    | JDPS-20180516-<br>0011 | 2018-05-16 | 3. 심사 가능 항목 선택                 |         |           |         |        | 완료       |
| 논문투고규정                     |      |                        |            | 4. <yes> 선택 시 심사현황 항</yes>     | 목에 <심사ㅎ | ·기> 버튼 생성 |         |        |          |

# 5. 심사하기

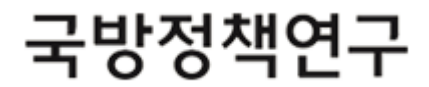

| ▶접수번호      | JDPS-20180516-0020                                                                                                    |                                   |         |  |  |  |
|------------|----------------------------------------------------------------------------------------------------|-----------------------------------|---------|--|--|--|
| ▶심사차수      | 1차                                                                                                    |                                   |         |  |  |  |
| ▶원고구분      | 일반논문                                                                                                    |                                   |         |  |  |  |
| ▶ 연구분야     | 안보전략                                                                                                    | 1. 심사용 논문 파일 다운로드 후 확인            |         |  |  |  |
| ▶제목(국문)    | 논문투고 테스트입니다.11                                                                                                    | 2. 심사 판정 체크                       |         |  |  |  |
| ▶제목(영문)    | test                                                                                                    | 3. 심사평가 양식 다운로드 후 양식에 맞게 작성 후 업로드 |         |  |  |  |
| ▶국문초록      | test                                                                                                    | 4. 심사용 입금계좌 정보 입력 후 심사 완료         |         |  |  |  |
| ▶국문 키워드    | test, test, test                                                                                                    | ※ 심사정보는 변경이 불가능하므로 신중하게 심사를 진행해주시 | 기 바랍니다. |  |  |  |
| ▶영문초록      | test                                                                                                    |                                   |         |  |  |  |
| ▶영문 키워드    | test, test, test                                                                                                    |                                   |         |  |  |  |
| ▶심사용 논문    | 1차 🔛 JDPS-20180516-0020-tp.t                                                                                                    | hwp (8704)                        |         |  |  |  |
| ▶추가파일(1차)  | 🖫 JDPS-20180516-0020-pic.pdf (8                                                                                                    | 8704)                             |         |  |  |  |
| ▶ 수정의견서    | 🗋 없음                                                                                                    |                                   |         |  |  |  |
| ▶심사완료일     | [2018-05-31일]                                                                                                    |                                   |         |  |  |  |
| ▶ 심 사판정    | ○ 수정후채택                                                                                                    | ○ 수정후재삼 ○ 채택불가                    |         |  |  |  |
| 시 미코 이 월 보 | 🙆 논문심사평가서                                                                                                    | 찾아보기 ● 추가   삭제                    |         |  |  |  |
|            | ※ 주의 : 심사파일에 심사위원이                                                                                                    |                                   |         |  |  |  |
| ▶심사료 입금계좌  | ※ 먼저 아래 내용에 대해 동의하신후에, 계좌정보 입력이 가능합니다.                                                                                                    |                                   |         |  |  |  |
|            |                                                                                                    |                                   |         |  |  |  |
|            | <ul> <li>★ 개인정보 수집 · 이용</li> <li>◆ (수집·이용 목적) 투고논문 심사료 지급 관련</li> <li>◆ (수집 개인 정보의 항목) 예금주명, 거래 은행명, 계좌번호</li> <li>◆ (보유 및 이용기간) 지출 증방문서 보존기한 완료시까지 *근거: 개인정보보호법 등</li> <li>◆ (등의 거부권리 안내) 본 개인정보 수집·이용에 대한 동의를 거부할 수 있으나, 이 경우 심사료 지급이 곤란할 수 있습니다.</li> </ul> |                                   |         |  |  |  |
|            |                                                                                                    |                                   |         |  |  |  |
|            | 예금주                                                                                                    | 은행명 계좌번호                          |         |  |  |  |
|            |                                                                                                    |                                   |         |  |  |  |

| 1 저日스저                  |                                  | 0010                   |            |                                   |      |       |     |  |
|-------------------------|----------------------------------|------------------------|------------|-----------------------------------|------|-------|-----|--|
| 1. 3773                 | 7                                | JDPS-20180516-<br>0017 | 2018-05-16 | [일반심사]논문투고 테스트입니다.8               | 1차심사 | 채택봉가  | YES |  |
| 2. 논문디스트<br>- 전체노무 (11) | 6                                | JDPS-20180516-<br>0016 | 2018-05-16 | <mark>[일반심사]</mark> 논문투고 테스트입니다.7 | 4차심사 | 수정후채택 | YES |  |
| - 심사중인논문 (2)            | 5                                | JDPS-20180516-<br>0014 | 2018-05-16 | [일반심사]논문투고 테스트입니다.5               | 1차심사 | 수정후재심 | YES |  |
| - 심사완료논문 (9             | 4                                | JDPS-20180516-<br>0013 | 2018-05-16 | [일반심사]논문투고 테스트입니다.4               | 1차심사 | 수정후재심 | YES |  |
|                         | 3                                | JDPS-20180516-<br>0012 | 2018-05-16 | [일반심사]논문투고 테스트입니다.3               | 1차심사 | 수정후재심 | YES |  |
| 공지사항                    | 2                                | JDPS-20180516-<br>0011 | 2018-05-16 | [일반심사]논문투고 테스트입니다.                | 1차심사 | 수정후채택 | YES |  |
|                         | 1                                | JDPS-20180516-<br>0010 | 2018-05-16 | [일반심사]논문투고 테스트입니다2                | 1차심사 | 수정후채택 | YES |  |
| Q & A                   |                                  |                        |            |                                   |      |       |     |  |
| 논문투고규정                  |                                  |                        |            |                                   |      |       |     |  |
|                         |                                  |                        |            |                                   |      |       |     |  |
|                         | 2. 심사완료를 하신 목록 리스트 출력            |                        |            |                                   |      |       |     |  |
|                         | 3. "심사완료" 텍스트 선택 시 심사하신 정보 확인 가능 |                        |            |                                   |      |       |     |  |
|                         |                                  |                        |            |                                   |      |       |     |  |

국방정책연구

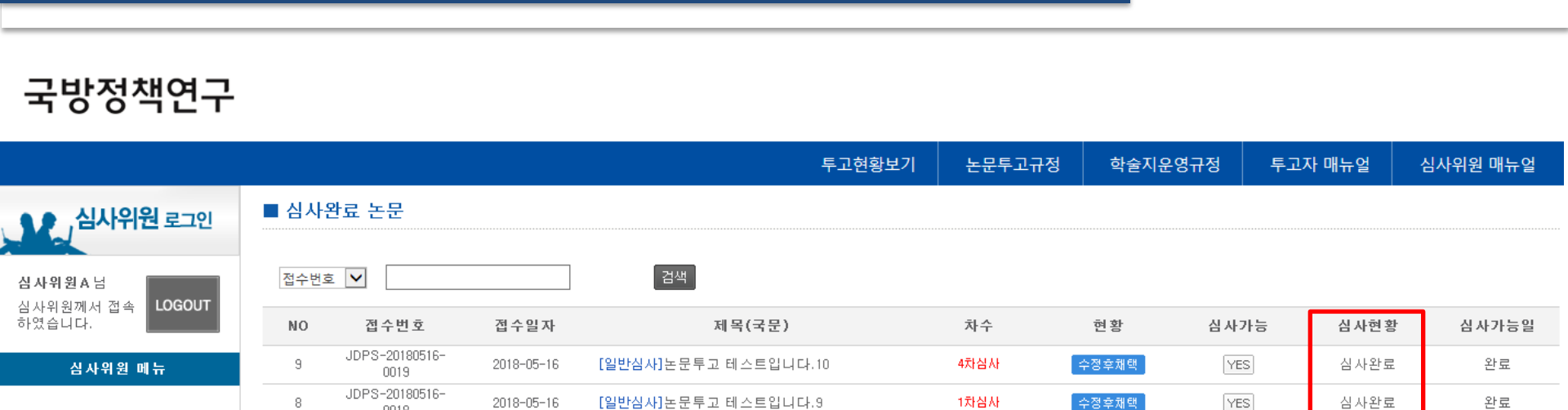

심사완료

심사완료

심사완료

심사완료 심사완료

심사완료

심사완료

완료

완료

완료 완료

완료

완료

완료